## **CIRS Motion Control - INSTALLATION INSTRUCTIONS**

- 1. Download *CIRS Motion Control (last version#).zip* and unzip/uncompress it to a folder called *CIRS Motion Control (last version#)* in a known location.
- 2. Open the unzipped/uncompressed folder and check that it contains all the installation required files, respectively:
  - MotionControlSetup.msi
  - Setup.exe
  - Install\_TrioPCMotion\_1\_2\_9\_2.exe

(Note: If *MotionControlSetup.msi* or/and *Setup.exe* is/are missing please contact CIRS; if *Install\_TrioPCMotion\_1\_2\_9\_2.exe* is missing please download the unzipped/uncompress version or download the last version of *TrioPCMotion* from TRIO web site at <u>http://www.triomotion.com/tmt2/sitefiles/software\_tools/sw\_tools\_overview.asp</u>. Downloading from TRIO requires user registration with TRIO, which is free)

- 3. Double-click *Install\_TrioPCMotion\_1\_2\_9\_2* (or downloaded TRioPC Motion version) and follow the steps in the InstallShield Wizard to install the Trio PC Motion library. (The CIRS Motion Control application requires the Trio PC Motion library, which allows the computer to recognize the Trio controller board in the Dynamic Phantom or Platform).
- Double-click Setup and follow the steps in the Setup Wizard. (IMPORTANT: The Microsoft .NET Framework Version 3.5 is required for the application to run. Depending on your computer configuration you may be prompted to install .NET Framework 3.5. If this is the case, select Accept and follow the steps in the Setup Wizard)

| 🐞 MotionControl Setup                                                                                     | × |  |
|----------------------------------------------------------------------------------------------------|---|--|
| For the following components:                                                                             |   |  |
| .NET Framework 3.5                                                                                        |   |  |
| Please read the following license agreement. Press the page down key to<br>see the rest of the agreement. |   |  |
| MICROSOFT SOFTWARE<br>SUPPLEMENTAL LICENSE TERMS                                                          |   |  |
| MICROSOFT .NET FRAMEWORK 3.5 FOR<br>MICROSOFT WINDOWS OPERATING<br>SYSTEM                                 | ~ |  |
| View EULA for printing                                                                                    |   |  |
| Do you accept the terms of the pending License Agreement?                                                 |   |  |
| If you choose Don't Accept, install will close. To install you must accept this agreement.                |   |  |
| Accept Don't Accept                                                                                       |   |  |

- 5. Identify the *CIRS Motion Control shortcut* placed automatically on desktop and start the *CIRS Motion Control* software.
- 6. Go to *Help About* and verify that the version of the software listed in the *About CIRS Motion Control box* matches the version of the software, which was installed.

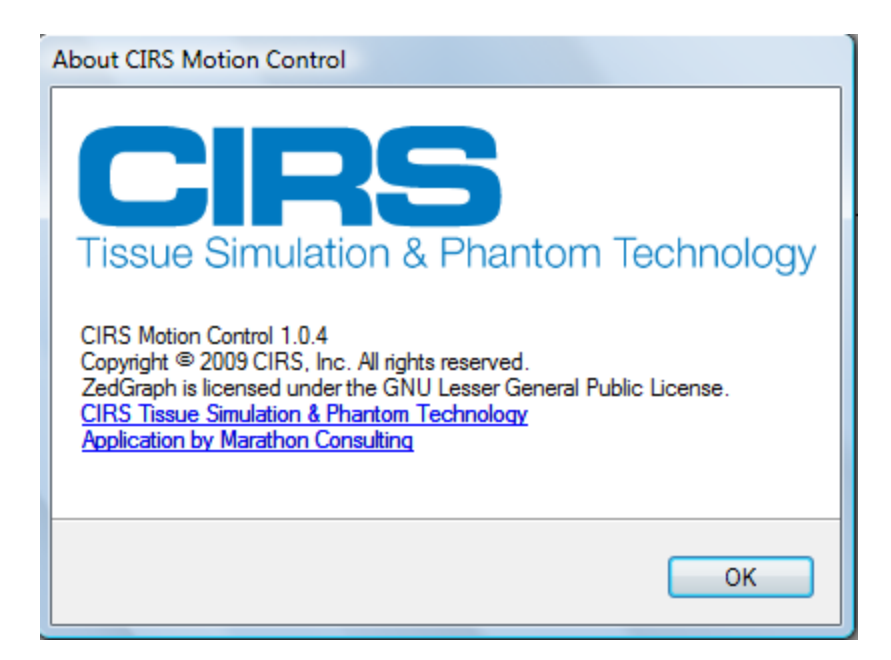

When the Controller/Phantom is connected for the first time to a PC on which the *TrioPCMotion\_1\_2\_9\_2* was previously installed a *Found New Hardware Wizard* message pops on the screen.

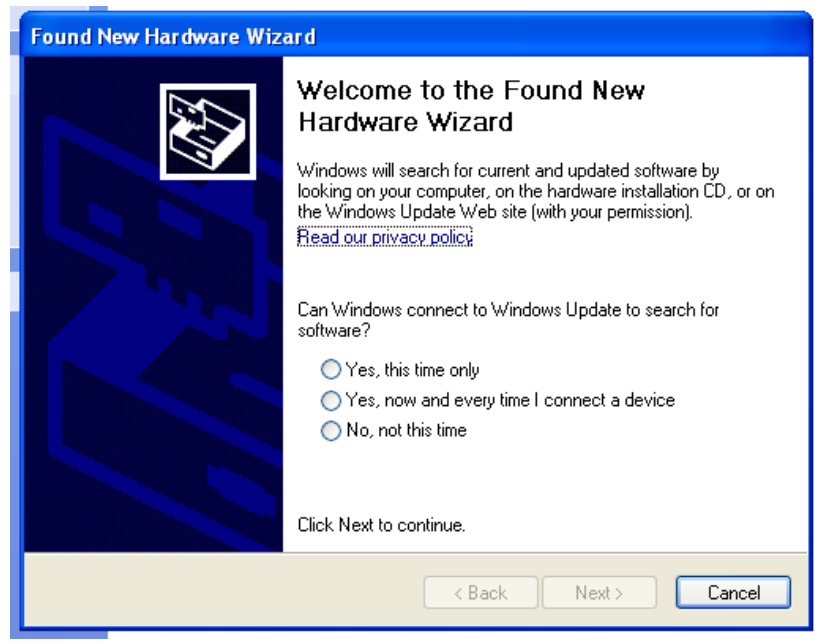

Select Yes, this time only and then press and then click Next. Select Install the software automatically (Recommended) and then click Next. In the Hardware Installation window select Continue Anyway

| Found New Hardware Wizard                                                                                                    |                                                                                                    |
|----------------------------------------------------------------------------------------------------|----------------------------------------------------------------------------------------------------|
| Please wait while the wizard installs the software                                                                                                    | Hardware Installation                                                                                                    |
| Constant Constant Con | The software you are installing for this hardware:<br>Trio Motion Technlogy USB Link<br>has not passed Windows Logo testing to verify its compatibility<br>with Windows XP. [Tell me why this testing is important.]<br>Continuing your installation of this software may impair<br>or destabilize the correct operation of your system<br>either immediately or in the future. Microsoft strongly<br>recommends that you stop this installation now and<br>contact the hardware vendor for software that has<br>passed Windows Logo testing. |
| < Back Next > Cancel                                                                                                    |                                                                                                    |

In the next window click *Finish* to acknowledge the installation of *Trio Motion Technology USB Link* 

![](_page_3_Picture_2.jpeg)